## Making a Mobile Deposit

Log into your ANB Mobile App and select the Menu button in the top left corner.

\*Be sure to endorse the back of the check.

| Menu                          | Lubbo      | ck National Bank     | More |                             |
|-------------------------------|------------|----------------------|------|-----------------------------|
| Click an accout transaction h | ×          |                      |      |                             |
| <b>P</b> Financial Tools      |            |                      |      |                             |
| ACCOUN                        | ITS 🖉      | >                    | ^    |                             |
|                               | —          | Home                 |      | More                        |
|                               |            | Messages             |      | ×                           |
|                               |            | Transfers & Payments |      | ~                           |
|                               |            | Deposit Check        |      |                             |
|                               |            | Pay Bills            |      | ~                           |
|                               |            | Services             |      | ~ ^                         |
|                               | ्रि        | Settings             |      | ~                           |
|                               | $\bigcirc$ | Branches & ATMs      |      | <b>\$135.16</b><br>\$135.16 |
|                               | ?          | Help                 |      |                             |
|                               | G          | Log Off              |      | \$113.83<br>\$276.67        |

Click on Deposit Check.

| Remote Deposit ×                                                                                                    |                       |  |  |  |
|----------------------------------------------------------------------------------------------------|-----------------------|--|--|--|
| DEPOSIT CHECK                                                                                                    | DEPOSIT CHECK HISTORY |  |  |  |
| Funds are normally received within two X<br>business days. Please keep your paper<br>checks until the funds have posted to your<br>account. |                       |  |  |  |
| Deposit Account                                                                                                    |                       |  |  |  |
| My Money \$113.83                                                                                                    | >                     |  |  |  |
| Amount                                                                                                    |                       |  |  |  |
|                                                                                                    | \$5.00                |  |  |  |
| Front of check                                                                                                    | Back of check         |  |  |  |
| Submit Deposit                                                                                                    |                       |  |  |  |

Select the account you want the funds to go into, enter the amount of the check and then tap the Front of check icon.

| Take a picture of the front of the |
|------------------------------------|
| check and then select Use Image.   |

\*Ensure you have good lighting and that all 4 corners of the check are inside the box.

\*If the check is a light color, you can place it on a dark background to make the image clearer.

Take a picture of the back of the check and select Use Image.

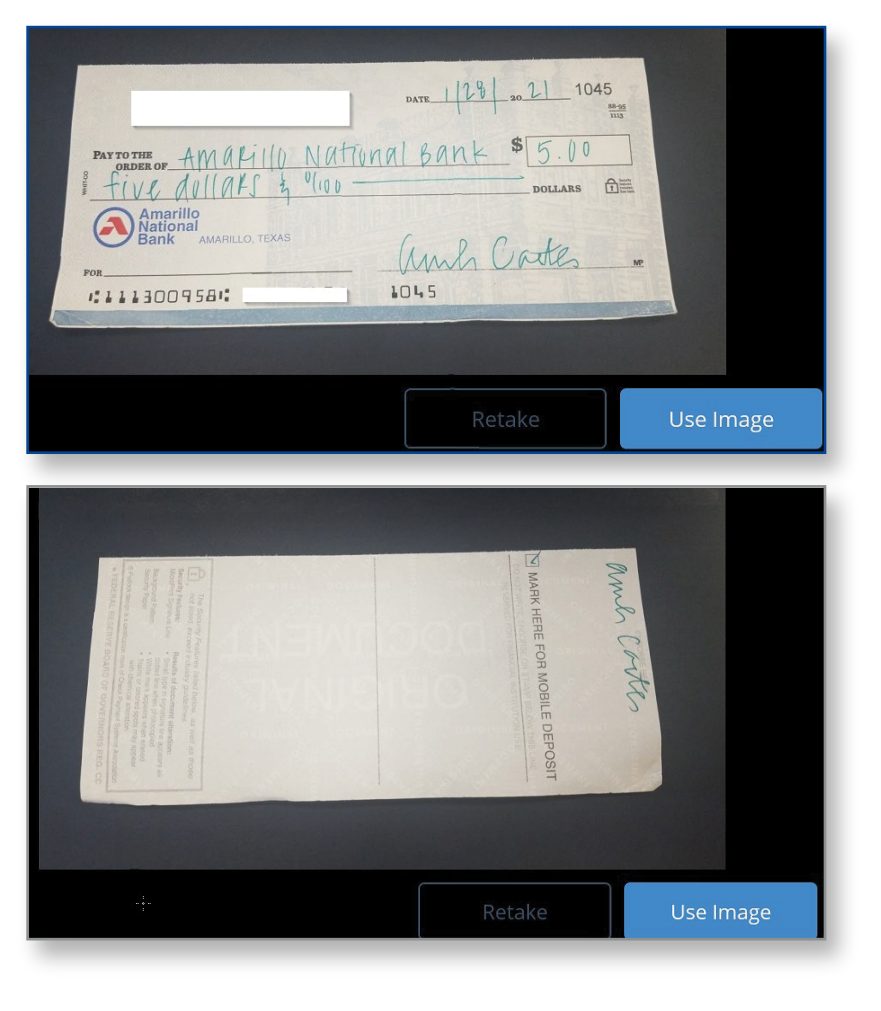

You will now see both images at the bottom of the screen.

Click Submit Deposit.

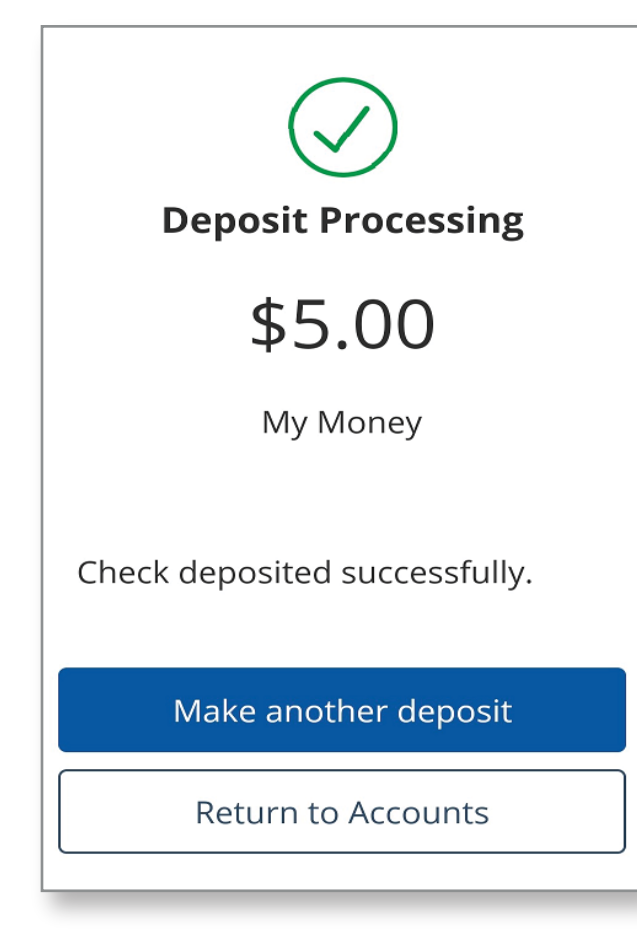

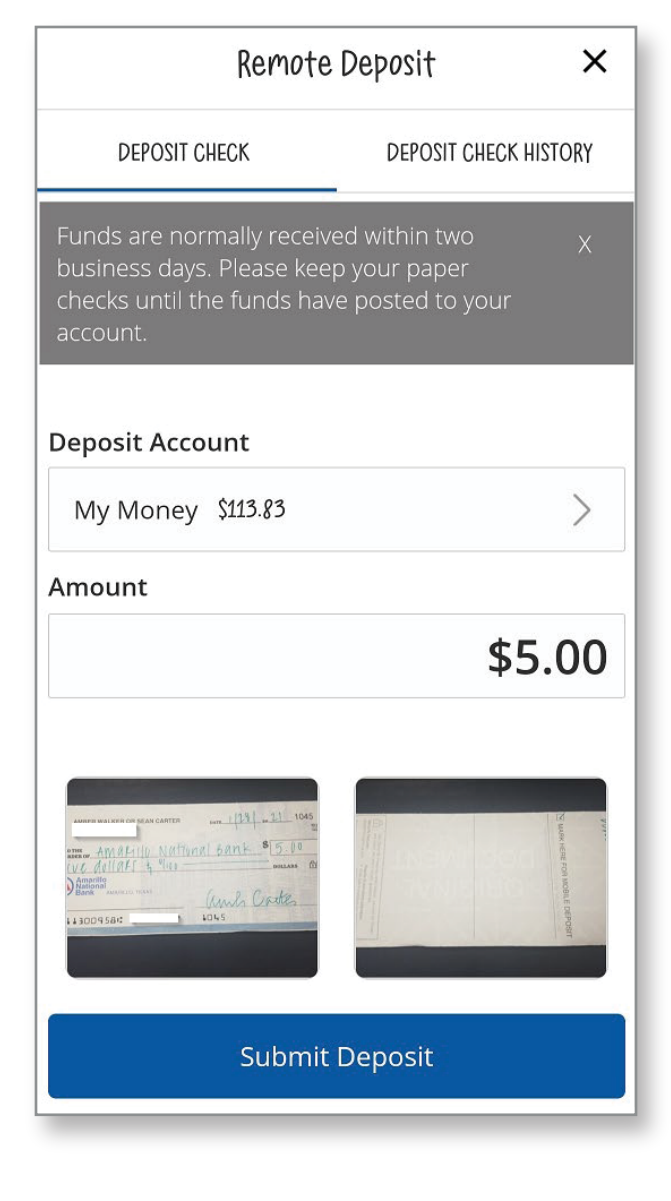

You will get the success screen and can make another deposit or return to your accounts.

There is a limit of \$50,000 per item and the funds will be available the next business day.

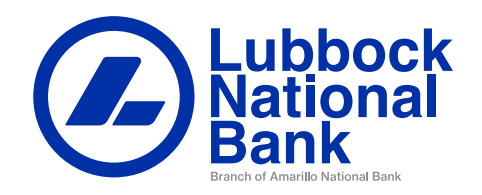